### PAGE PROPERTIES

PAGE เป็นพื้นที่สำหรับติดตั้งอุปกรณ์ต่าง ๆ เพื่อติดต่อกับระบบควบคุม ซึ่งมีคุณสมบัติต่าง ๆ ที่จะ ปรับแต่งให้หน้าจอถูกอกถูกใจผู้ดูแลระบบ

การเรียก WINDOWS PAGE PROPERTIES

1 เลือกเมนู File ---→ Properties

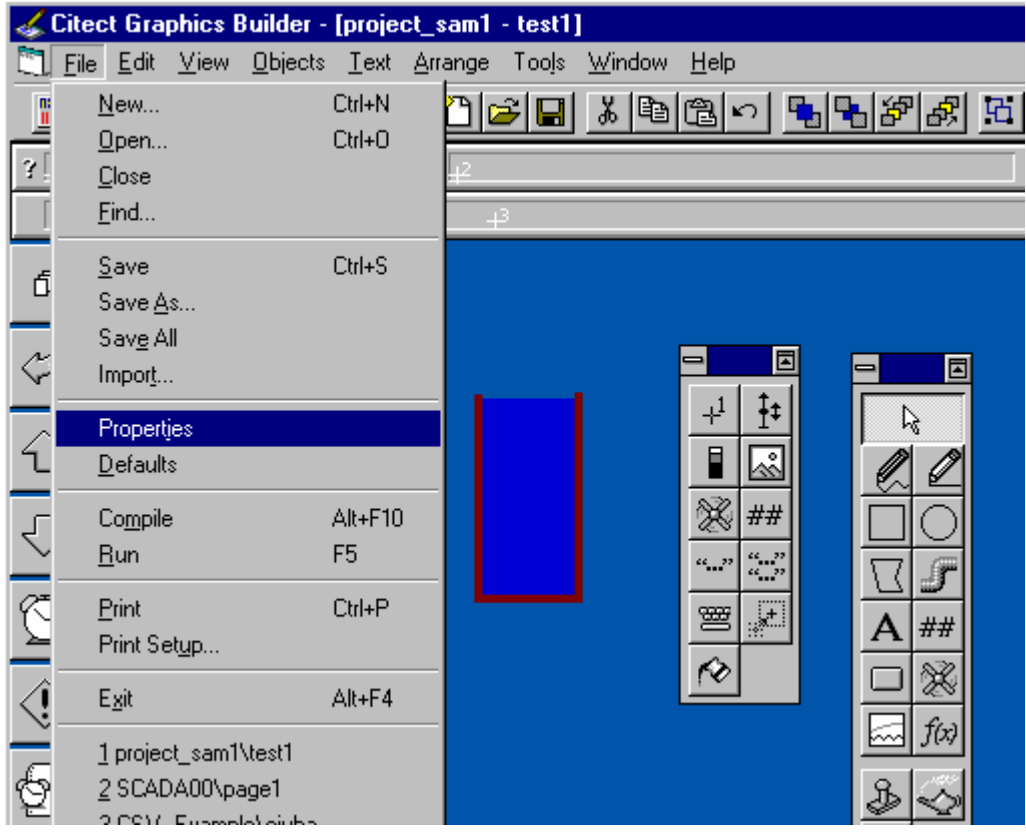

รูป add1

| est1 Properties                                          | arance Keuboard Commands Events Environment | ×                      |
|----------------------------------------------------------|---------------------------------------------|------------------------|
| Template<br>Style:<br>Resolution:<br>Name:<br>Show title | standard<br>VGA<br>normal                   | ×<br>*                 |
| View area<br>₩idth:<br>Height:<br>Background c           | 640 ()<br>480 ()<br>200ur:                  | <u> </u>               |
|                                                          | OK Car                                      | ncel <u>Apply</u> Help |

รูป add2 windows page property

จากรูป add2 จะมีส่วนของ

- การปรับขนาดหน้าจอแสดงผล View area
- สีพื้นจอแสดงผล background area
- ค่าความละเอียดของจอแสดงผล Resolution เป็น ต้น

## OBJECT DISPLAY DIFFERENT COLOR

ในบางครั้งเราต้องการแสดงผลปริมาณของสันญาณ ANALOG ให้มีสีแตกต่างตามค่าของสันญาณใน แต่ละช่วง เช่น ค่าอุณหภมิในเตาหลอม ค่าของระดับน้ำในเขื่อน หรือ ค่าความเร็วของกังหันปั่นไฟ เป็นต้น

| Rectangle Properties                                                    | ment 🗹 Scaling 🖌 Fill 🛛 🖉 Input 🗹 Slider 🗹 Access                                                                                                    | × |
|-------------------------------------------------------------------------|----------------------------------------------------------------------------------------------------|---|
| Type<br>C On / off<br>Multi-state<br>array<br>C Threshold<br>C Gradient | Array expression<br>memory_word4/10<br>Array colours<br>0 1 2 3 4 5 6 7<br>1 2 3 4 5 6 7<br>1 2 3 4 5 6 7<br>1 2 3 4 5 6 7<br>1 2 3 4 5 6 7<br>1 2 3 4 5 6 7<br>1 2 3 4 5 6 7<br>1 2 3 4 5 6 7<br>1 2 3 4 5 6 7<br>1 2 1 1 1 1 1 1 1 1 1 1 1 1 1 1 1 1 1 1 |   |
|                                                                         | Clear Property                                                                                                    |   |
|                                                                         | OK Cancel Apply Help                                                                                                    |   |

รูป add3 การใช้ RECTANGLE เปลี่ยนสีตามค่าใน TAG

จากรูป add3 เป็นการกำหนดคุณสมบัติของวัตถุ RECTANGLE ให้เปลี่ยนสีตามค่าใน TAG ที่ เราต้องการแสดงผล

- เลือก Type --→ Array
- เลือก คุณสมบัติแนวตั้งที่ Tab FILL
- เลือกคุณสมบัติแนวนอน ที่ TAB COLOR

เขียนคำสั่งที่ Array Expression memory\_word4/10 จากคำสั่งดังกล่าวถ้าค่าทาง
 ENGINEERING ของ memory\_word4 เปลี่ยนแปลงระหว่าง 1 –100 สีของ rectangle จะเปลี่ยนแปลงได้
 10 สี เช่น ถ้าค้าใน Memory\_word4 = 15 rectangle จะเปลี่ยนเป็นสี ที่ 1 ตามรูป add3 คือสี น้ำเงินเข้ม
 \* อย่าเลือม Check Fill ที่ Tab apperance

### MULTISTATE DISPLAY TEXT

| ଇ ବହ ସି ସ        |      | 14          | a        | 99      | a      |      |   | 9  |
|------------------|------|-------------|----------|---------|--------|------|---|----|
| เปนการไข เครองมอ | TEXT | แสดงผลการเป | ลยนแปลงส | นญานดจต | อลทมาก | เกวา | 1 | บท |

| state | Bit 1 | Bit 0 | Text display |
|-------|-------|-------|--------------|
| 1     | 0     | 0     | STATE 00     |
| 2     | 0     | 1     | STATE 00     |
| 3     | 1     | 0     | STATE 00     |
| 4     | 1     | 1     | STATE 00     |

จากตารางจะเห็นว่าถ้าเราใช้ Text แสดงการเปลี่ยนแปลงสันญานดิจิตอล 2 บิท ก็คือสามารถ เปลี่ยนแปลงได้ 4 STATE ดังกล่าวและการกำหนดคุณสมบัติของ Text ทำได้ดังนี้

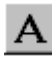

วิธีการวาง TEXT

- CLICK เลือก TEXT ใน TOOL BOX
- เคาะ KEY SPACE BAR หนึ่งครั้ง
- click บน PAGE เพื่อวาง TEXT

| Text Properties | ement <a>Scaling <a>Fil</a><br/>Conditions<br/>A digit00<br/>B digit01<br/>C</a>                   | Input ≤ Slider ≤ Access | Add 30 Effects             |
|-----------------|----------------------------------------------------------------------------------------------------|-------------------------|----------------------------|
|                 | State text<br>ABC STATE00<br>ABC STATE10<br>ABC STATE01<br>ABC STATE11<br>ABC<br>ABC<br>ABC<br>ABC | ×                       | Display Value 🖉 Visibility |
|                 |                                                                                                    | OK Cancel               | Clear Property Apply Help  |

รูป add4 การกำหนดคุณสมบัติของ text ให้เปลี่ยนตามลอจิก AB

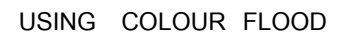

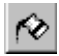

COLOUR FLOOD เป็นเครื่องมือสำหรับเติมสีสันให้กับวัตถุต่าง ๆ ซึ่งจะนำมาใช้ในการเปลี่ยนแปลง สีให้กับวัตถุตามการเปลี่ยนแปลงของสันญานดิจิตอลตั้งแต่ 1 ถึง 3 ช่อง

| Colour Flood | ×                 |
|--------------|-------------------|
| Page Name    |                   |
| AN 41        |                   |
| Variable Tag | Colour            |
| A digit00    | 000 BLACK         |
| B digit01    | 00A FLASH_RED 💽   |
| C 💽          | OBO GREEN 💽       |
|              | OBA 💽             |
|              | C00 💽             |
|              | COA               |
|              | СВО               |
|              | CBA               |
| Comment      |                   |
|              | ncel <u>H</u> elp |

| state                          | Digit00 | Digit01 | color     |  |  |
|--------------------------------|---------|---------|-----------|--|--|
| 1                              | 0       | 0       | black     |  |  |
| 2                              | 0       | 1       | Flash_red |  |  |
| 3                              | 1       | 0       | green     |  |  |
| ਹੁੰਧ add5                      |         |         |           |  |  |
| การกำหนดคุณสมบัติ flood colour |         |         |           |  |  |

#### USING SYMBOL SET

X

SYMBOL SET ใช้สำหรับการสร้างภาพเคลื่อนไหว เช่น บอกการทำงานของมอเตอร์ การ ทำงานของสายพานลำเลียง การเคลื่อนที่ของวัตถุต่าง ๆ เป็นต้น

| Symbol Set Properties                                        | nent 🧹 Scaling 🗐 | î Fill ≬ ∘                  | ° Input [⊮° S | lider 🖂 Acc | 955                 |                     | ×                    |
|--------------------------------------------------------------|------------------|-----------------------------|---------------|-------------|---------------------|---------------------|----------------------|
| Type<br>C On / off<br>C Multi-state<br>C Array<br>C Animated | Animate when     |                             |               |             |                     |                     | General 🧹 Visibility |
|                                                              | Animation frame: | s<br>Frame 1<br>O<br>rowAC2 | Frame 2       | Frame 3     | Frame 4<br>ArrowAC5 | Set<br>Clear        |                      |
|                                                              |                  |                             | ОК            | Cancel      | Cle                 | ar Property<br>Help |                      |

รูป add6 การกำหนดคุณสมบัติ sysbol set เพื่อแสดงทิศทางการหมุน

MODIFYING AN EXISTING SYMBOL

ในบางครั้งวุตถุต่าง ๆ ที่มีอยู่ใน Library ไม่ตรงกับความต้องการของเราหรือไม่เอื้อต่อการสร้างโครงการ สวย ๆ ของเรา อันนี้เราสามารถที่จะดัดแปลงวัตถุให้ได้ดังใจต้องการได้ ตัวอย่าง

ใน library มีวาวล์ แนวนอนแต่ไม่มีวาวล์แนวตั้งอย่างที่เราต้องการ

# ŧ١

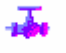

มีอย่างนี้ เพราะจะนั้นเราต้องทำการเปลี่ยนแปลงดังนี้ แต่เราต้องการอย่างนี้

1 เลือก PAST SYMBOL

\$

#### 2 เลือกวาวล์

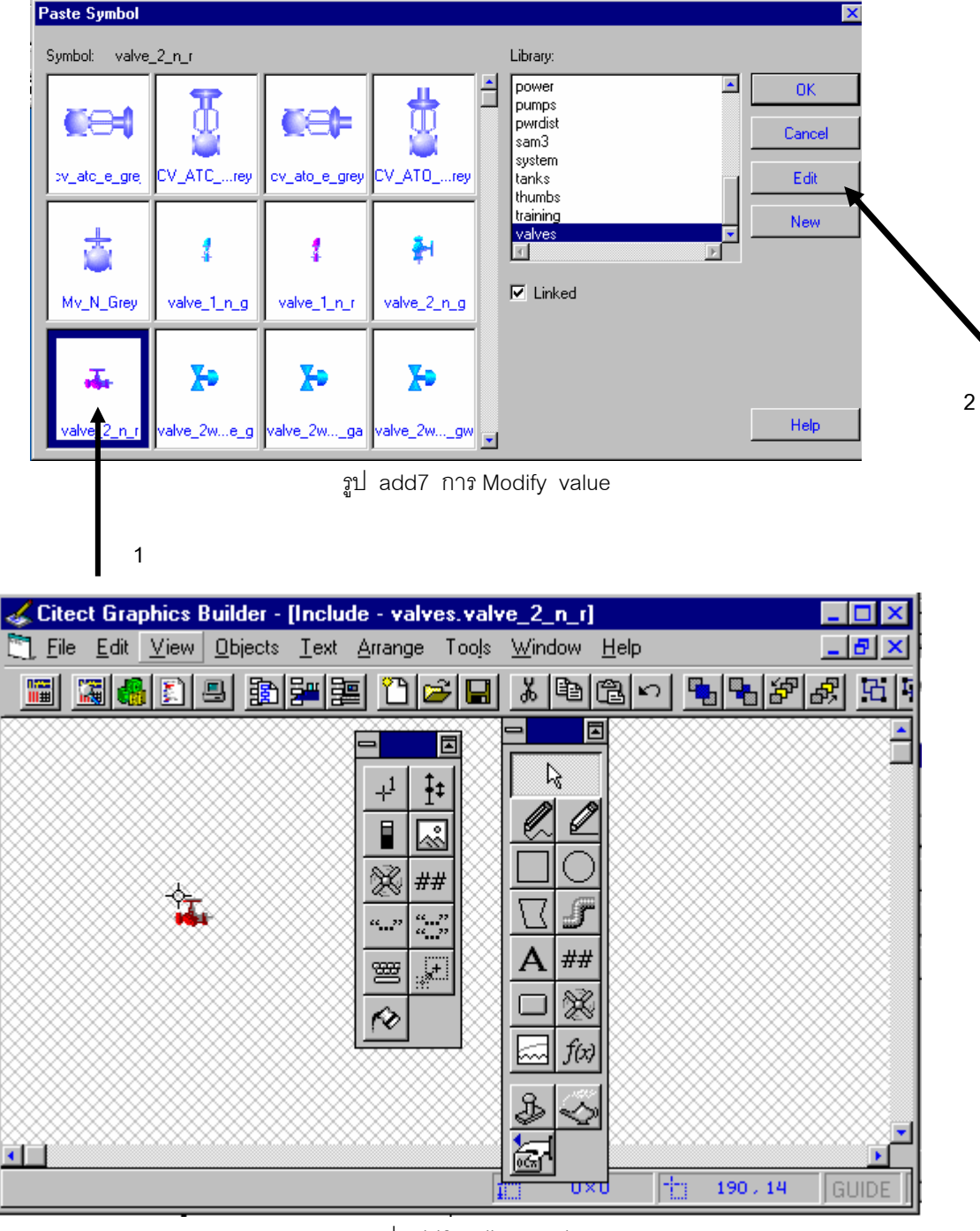

รูป add8 editor mode

# 3 เลือกเมนู arrange----→rotate

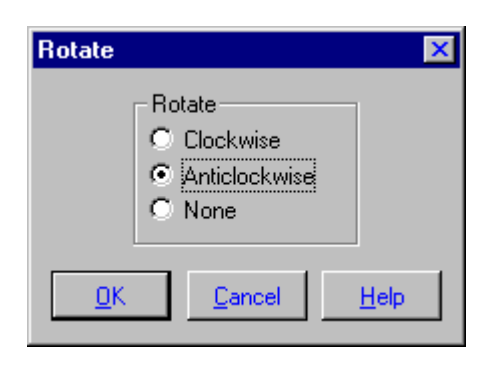

4 save as

| Save As                                                                                                    |          |                                                                                                |          | ×                                |
|----------------------------------------------------------------------------------------------------|----------|------------------------------------------------------------------------------------------------|----------|----------------------------------|
| Page                                                                                                    | Template | Symbol                                                                                         | Genie    | Super Genie                      |
| Symbol:                                                                                                    | L        | .ibrary:                                                                                       | Preview: | <u>0</u> K                       |
| CV_ATC_n_grey<br>cv_ato_e_grey<br>CV_ATO_n_grey<br>Mv_N_Grey<br>valve_1_n_g<br>valve_1_n_r<br>valve_2_n_g<br>valve_2_n_r |          | valves<br>PUMPS<br>PWRDIST<br>sam3<br>SYSTEM<br>TANKS<br>TANKS<br>THUMBS<br>Training<br>valves | ✓ Enab   | le<br>Cancel<br>New<br>19 Delete |
|                                                                                                    | F<br>[   | Project:<br>Include                                                                            |          | <u>H</u> elp                     |

5 new library

| New Library |          | × |
|-------------|----------|---|
| Name : sam  | raeng    |   |
|             |          |   |
|             | <u> </u> |   |

6 save symbol in your library

| Save As                 |                                                                          |          | ×                               |
|-------------------------|--------------------------------------------------------------------------|----------|---------------------------------|
| Page Template           | Symbol                                                                   | Genie Su | iper Genie                      |
| Symbol:<br>value change | Library:<br>samraeng                                                     | Preview: | <u>0</u> K                      |
| ×<br>×                  | MISC2<br>MOTORS<br>PIPES<br>POWER<br>PUMPS<br>PWRDIST<br>sam3<br>samaeng |          | <u>C</u> ancel<br>New<br>Delete |
|                         | Project:<br>Include                                                      |          | <u>H</u> elp                    |

รูป add9 save symbol in your library

#### DEFINING KEYBORD KEY NEME

ในบางครั้งเราต้องการควบคุมระบบผ่านทาง Keybord เช่น ต้องการให้ KEY END สำหรับ SHUTDOWN หรือ key home เพื่อ เปิด page menu เป็นต้น

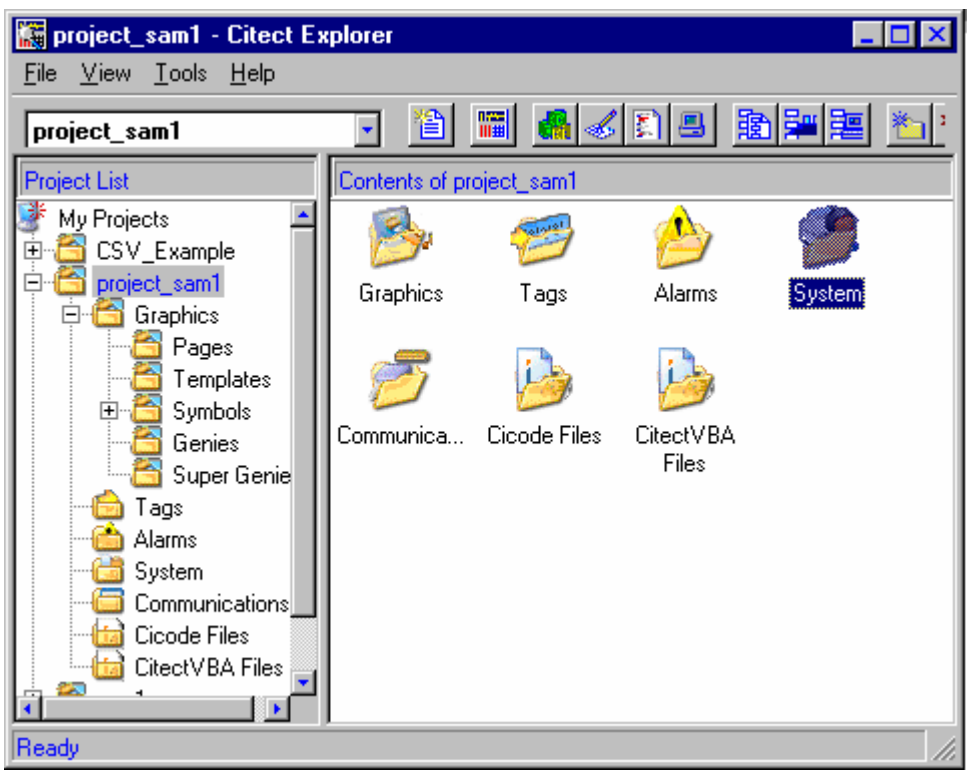

1 click system folder ใน citect explorer

รูป add10

| 🔚 project_sam1 - Citect Ex                                                                                                    | plorer               |                  |         | _ 🗆 ×    |
|----------------------------------------------------------------------------------------------------|----------------------|------------------|---------|----------|
| <u>File V</u> iew <u>T</u> ools <u>H</u> elp                                                                                                    |                      |                  |         |          |
| project_sam1                                                                                                    | • 🛅                  | 🛗 🔏 🍝            | E       | 12 🚝 📰   |
| Project List                                                                                                    | Contents of S        | ystem            |         |          |
| Interpret and the second second s |                      |                  |         | <u> </u> |
| ⊡ 🚰 project_sam1<br>⊡ 🖆 Graphics                                                                                                    | Keyboard<br>Commands | Keyboard<br>Keys | Reports |          |
| Templates                                                                                                    |                      | 1                |         |          |
| Genies                                                                                                    | Events               | Accumulators     | Devices |          |
| Super Genie                                                                                                    |                      | 7                | 2       | •        |
| Ready                                                                                                    |                      |                  |         |          |

รูป add11 click keybord key

| 🋄 Keyboard Keys [ project_sam1 ] |                     |                |         |   |  |  |  |
|----------------------------------|---------------------|----------------|---------|---|--|--|--|
| Key Name                         | shuntdown           | Key Code       | KEY_END | • |  |  |  |
| Comment                          | use shutdown system |                |         |   |  |  |  |
|                                  |                     |                |         |   |  |  |  |
| Echo                             | -                   | Keyboard Type  |         |   |  |  |  |
| Add                              | <u>R</u> eplace     | <u>D</u> elete | *Ip     |   |  |  |  |
| Record :                         |                     |                |         | • |  |  |  |

รูป add12 defind keyname

| DEFINING | SYSTEM | KEY | COMMAND |
|----------|--------|-----|---------|
|          |        |     |         |

| ន្លា add13 click keybord |
|--------------------------|
| keycommand               |
|                          |
|                          |
|                          |
|                          |

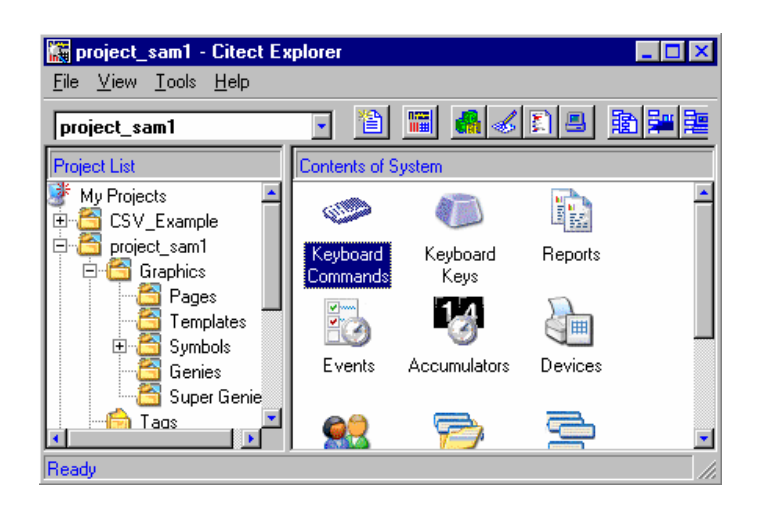

| 🛄 System Key     | vboard Commands [ project_sam1 ]            | _ 🗆 ×    |
|------------------|---------------------------------------------|----------|
| Key Sequence     | shuntdown                                   | <b>_</b> |
| Command          | Shutdown();                                 |          |
| Privilege        |                                             |          |
| Comment          | system shutdown                             |          |
|                  |                                             |          |
| Area             |                                             |          |
| Message Log      |                                             |          |
| Log Device       | •                                           |          |
| Add<br>Record: 4 | <u>R</u> eplace <u>D</u> elete <u>H</u> elp | ļ        |

# รูป add14 แบบฟอร์ม keycommand

# DEVICES

DEVICE เป็นเครื่องมือสำหรับเก็บเรื่องราวต่าง ๆ ที่เกิดขึ้นกับระบบเพื่อให้ผู้ดูแลระบบ นำมาวิเคราะห์และวางแผนการทำงานหรือใช้บริหารจัดการในระบบการผลิตต่อไป

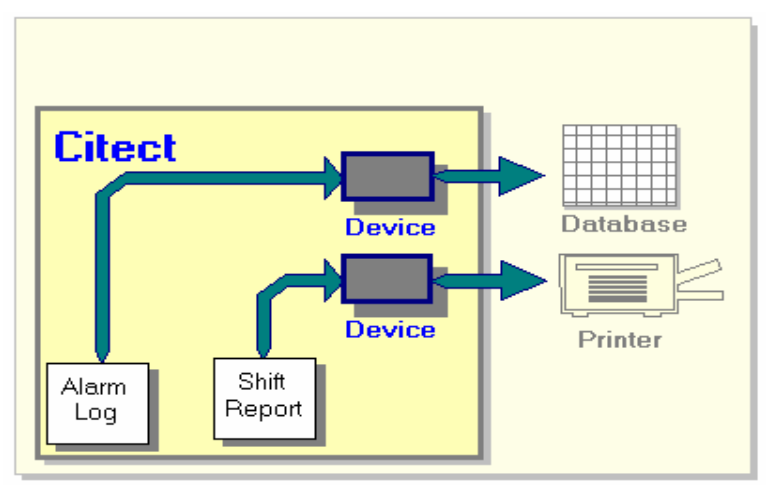

Using a Device, you can write data to:

- RTF files
- ASCII files
- dBASE databases
- SQL databases (through ODBC-compliant drivers)
- Printers (connected to your CitectHMI/SCADA computer or network)

รูป add 15 device แบบต่าง ๆ

setting device

1 click system in project explorer and double click on device

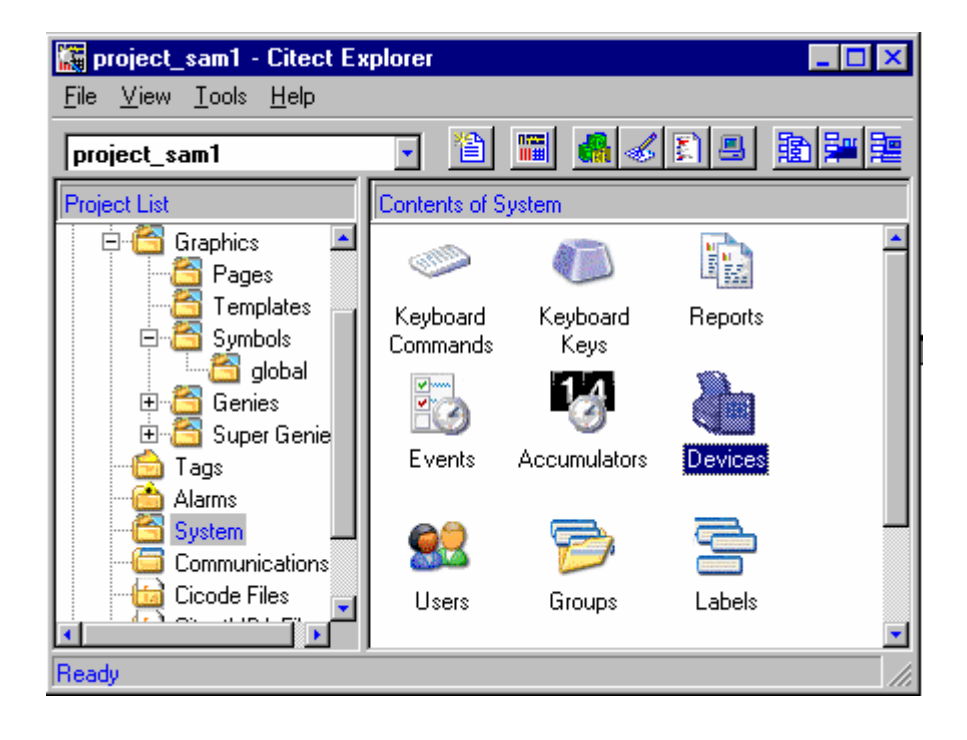

รูป add16 setting device step 1

2 กำหนดค่าในแบบฟอร์ม Device

รูป add17 กรอกแบบฟอร์เพื่อกำหนดชนิดของ Device

โดยที่

- name เป็นตัวบออกชื่อ device
- fotrmat เป็นรูปแบบการบันทึกข้อมูล
- header บอกรายละเอียดของ device
- Type บอกชนิด device
- no file ตัวกำหนดจำนวน file ที่ใช้ในการเก็บข้อมูล จากรูป ใส่ –1 จะเป็นการ บันทึกต่อท้าย file เดิม

# ALARM

ในระบบควมคุมการผลิตแบบอัตโนมัติในโรงงานอุตสาหกรรมการเตือนความไม่ชอบมาพา

| 🛄 Device: | s [ project_sam1 ]                         | - 🗆 ×   |
|-----------|--------------------------------------------|---------|
| Name      | commandlog                                 | <u></u> |
| Format    | {date,9}{time,5}{msglog,32}                |         |
| Header    |                                            |         |
| File Name | c:\sam1\com_log.txt                        |         |
| Туре      | ASCII_DEV                                  |         |
| No. Files | -1                                         |         |
| Time      | Period V                                   |         |
| Comment   | log file for logging                       |         |
| Add       | <u>R</u> eplace <u>D</u> elete <u>Help</u> |         |
| Record :  | 1                                          | •       |

กลที่เกิดขึ้นในระบบถือเป็นสิ่งสำคัญอย่างมากเพราะนั่นหมายถึงความอยู่รอดของเจ้าของโรงงาน หรือแม้แต่ความปลอดภัยของพนักงานเอง ยิ่งระบบการผลิตบางอย่างที่เกี่ยวข้องกับการควบคุม ความดัน ควบคุมอุณหภูมิ หรือ โรงผลิตไฟฟ้าด้วยพลังงานนิวเคลีย ด้วยแล้วการเตือนสิ่ง ผิดปกติยิ่งมีความสำคัญเป็นอย่างยิ่ง

Configuring Alarm

| - Digital | Alarm |
|-----------|-------|
|-----------|-------|

| 🛄 Digital A | larms [ project_sam1 ] 📃 🗖 🗙  |
|-------------|-------------------------------|
| Alarm Tag   | digital                       |
| Alarm Name  | digital_alarm                 |
| Alarm Desc  | test_alarm                    |
| Var Tag A   | digit00 💽 Var Tag B digit01 💽 |
| Category    | Help ICSV_AlarmInfo           |
| Delay       | 00:00:00                      |
| Comment     | test digital alarm            |
|             |                               |
| Privilege   | 1 Area 1                      |
| Add         | Replace Delete Help           |
| Record: 1   |                               |

รูป add18

- Analog Alarm

- high and high high Alarm
- low and low low Alarm
- deviation Alarm
- Rate of change alarm

| 🛄 Analog Alarm  | s [ project_sam1 ]             |               | _ 🗆 ×    |
|-----------------|--------------------------------|---------------|----------|
| Alarm Tag       | analog                         |               | <u> </u> |
| Alarm Name      | analog_alarm                   |               |          |
| Variable Tag    | memory_word2                   | Setpoint      |          |
| High High       | 80                             | High          | 70       |
| High High Delay | 00:00:00                       | High Delay    | 00:00:00 |
| Low             | 20                             | Low Low       | 10       |
| Low Delay       | 00:00:00                       | Low Low Delay | 00:00:00 |
| Deviation       | 10                             | Rate          |          |
| Deviation Delay | 00:00:00                       |               |          |
| Deadband        | 10                             | Format        | ###      |
| Category        |                                | Help          |          |
| Comment         | testanalogalarm                |               |          |
|                 |                                |               |          |
| Privilege       | 2                              | Area          | 2        |
| Add             | <u>R</u> eplace <u>D</u> elete | <u>H</u> elp  |          |

รูปadd19 แบบฟอร์ม Analog Alarm

Avance Alarm

| 🛄 Advance  | d Alarms [ project_sam1 ]        |
|------------|----------------------------------|
| Alarm Tag  | adv_alarm                        |
| Alarm Name | advance_alarm                    |
| Alarm Desc | test_advance alarm               |
| Expression | memory_word2>=70                 |
| Category   | 2 Help                           |
| Delay      | 00:00:00                         |
| Comment    | warning memory                   |
|            |                                  |
| Privilege  | 3 Area 3                         |
| Add        | Replace Delete Help              |
| Record: 1  |                                  |
|            | รูป add20 แบบฟอร์ม ADVANCE ALARM |

#### Alarm Categories

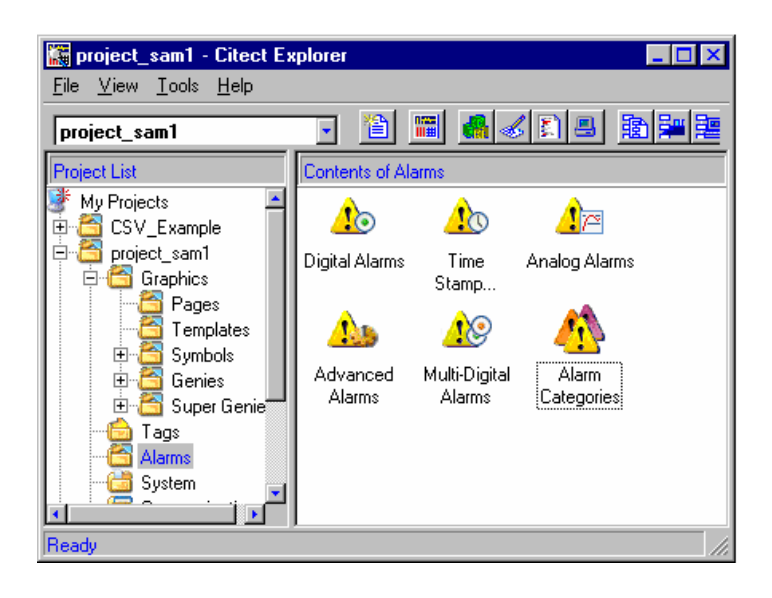

รูป add21 แสดงประตูเพื่อเข้าไปจัดการเรื่องของ Alarm รวมถึง Alarm categories

## Display Alarm and Alarm Summary

หลักจากที่เรากำหนด Alarm แบบต่างๆ ได้แล้วลำดับต่อไปคือการสร้างหน้าจอเพื่อแสดง Alarm ที่เกิดขึ้นในระบบ และ หน้าจอบันทึกเรื่องราวการเกิด Alarm ในอดีตกาล (Summary Page)

| Use Template    |             |             |              |   |                 | ×      |
|-----------------|-------------|-------------|--------------|---|-----------------|--------|
| Template: alarm |             |             |              |   | Style:          |        |
|                 |             |             |              |   | bottom 🗾        | OK     |
|                 |             | 1           | 1            |   | top<br>version2 | Cancel |
| alarm           | blank       | book1menu   | book2menu    |   | xp_style        | Edit   |
|                 |             |             |              |   | r<br>F          |        |
| book3menu       | book4menu   | book5menu   | comparetrend |   | Linked          |        |
|                 |             |             |              |   | Resolution:     |        |
| disabled        | doubletrend | eventspoxrs | eventtrend   | • |                 | Help   |

รูป add22 การสร้างหน้า Alarm

| Use Template 🛛 🔀 |          |           |             |   |                           |        |        |
|------------------|----------|-----------|-------------|---|---------------------------|--------|--------|
| Template: summ   | ary      |           |             |   | Style:                    |        |        |
| -                |          |           |             |   | bottom                    | 6      | OK     |
|                  |          |           |             |   | top<br>version2           |        | Cancel |
| singletrend      | speepk   | spopareto | spexrschart |   | xp_style                  |        | Edit   |
| standardchart    | summary  | tab1menu  | tab2menu    |   | ▼ Linked                  | ¥<br>Þ |        |
|                  |          |           |             |   | Title bar Resolution: XGA |        |        |
| tab3menu         | tab4menu | tab5menu  | tab6menu    | ⊡ |                           |        | Help   |

รูป add22 การสร้างหน้า Alarm summary